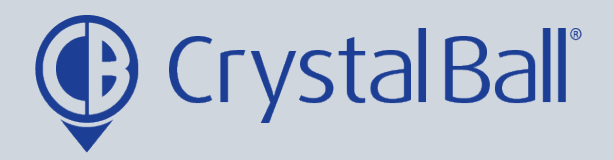

## How to create a new system user & remove users

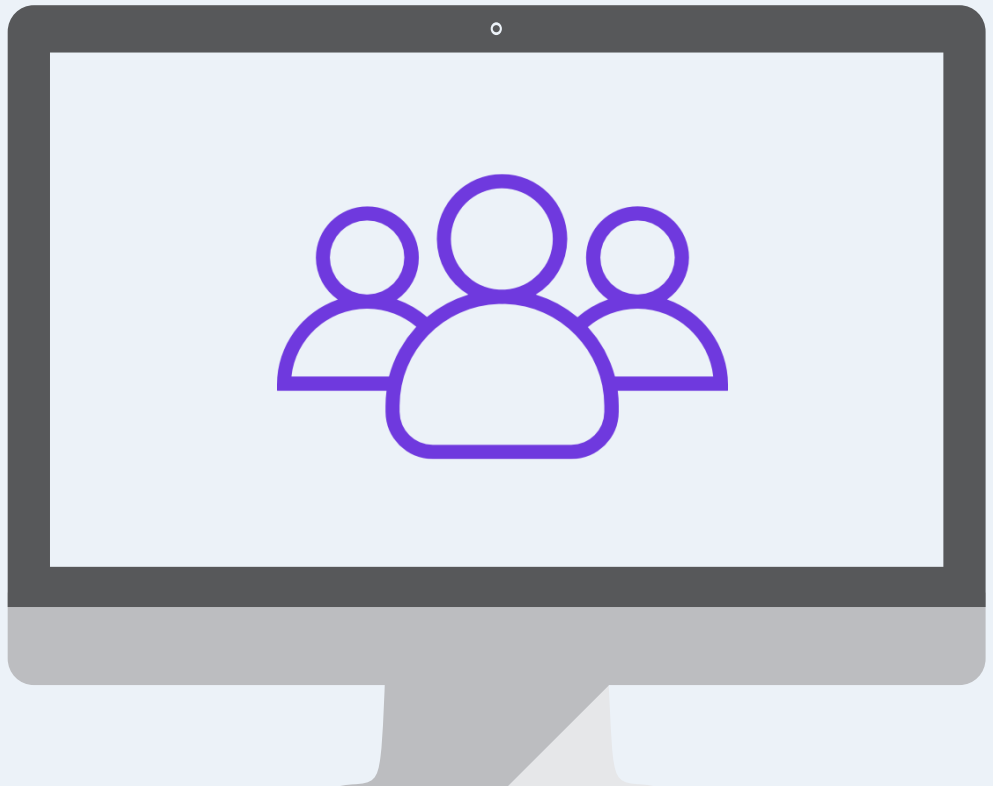

Washbrook House, Talbot Road, Manchester, M32 OFP I Phone: 0330 995 9550

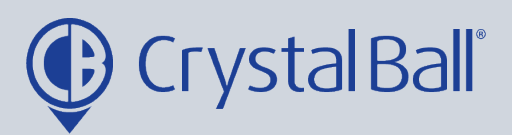

| iball.tv/Dashb | oard.aspx      |                                  |              |                                             |      |              |
|----------------|----------------|----------------------------------|--------------|---------------------------------------------|------|--------------|
| cking V        | ideos          | Asset Management                 | Lone Worker  | GeoTag                                      | More | ə            |
|                |                |                                  |              | No Traffic E                                |      |              |
| X 5 0 e        | Journey Tim    | 10                               | × 5 0 •      | Idle Time                                   |      | Analytics    |
| Drill Down     | Crystal Ball L | td. (Company)<br>6 : last 7 davs |              | Crystal Ball Ltd. (C<br>23/06 - 29/06 : las |      | Reports      |
| _              |                |                                  |              |                                             | Å    | Alarms       |
| ne Off         | 350            |                                  | Driving Time | 350                                         |      |              |
|                | 300            |                                  |              | 300                                         |      | Utilities    |
| 6              | 250            |                                  |              | 250                                         | 503  | Settings     |
|                | 200            |                                  |              | 200                                         | -0-  |              |
| × 5 0 •        | 150 -          |                                  |              | 150                                         |      | Applications |
|                | 100 -          |                                  |              | 100                                         |      |              |
| Drill Down     |                |                                  |              |                                             |      |              |

First, select 'More' and then 'Settings'.

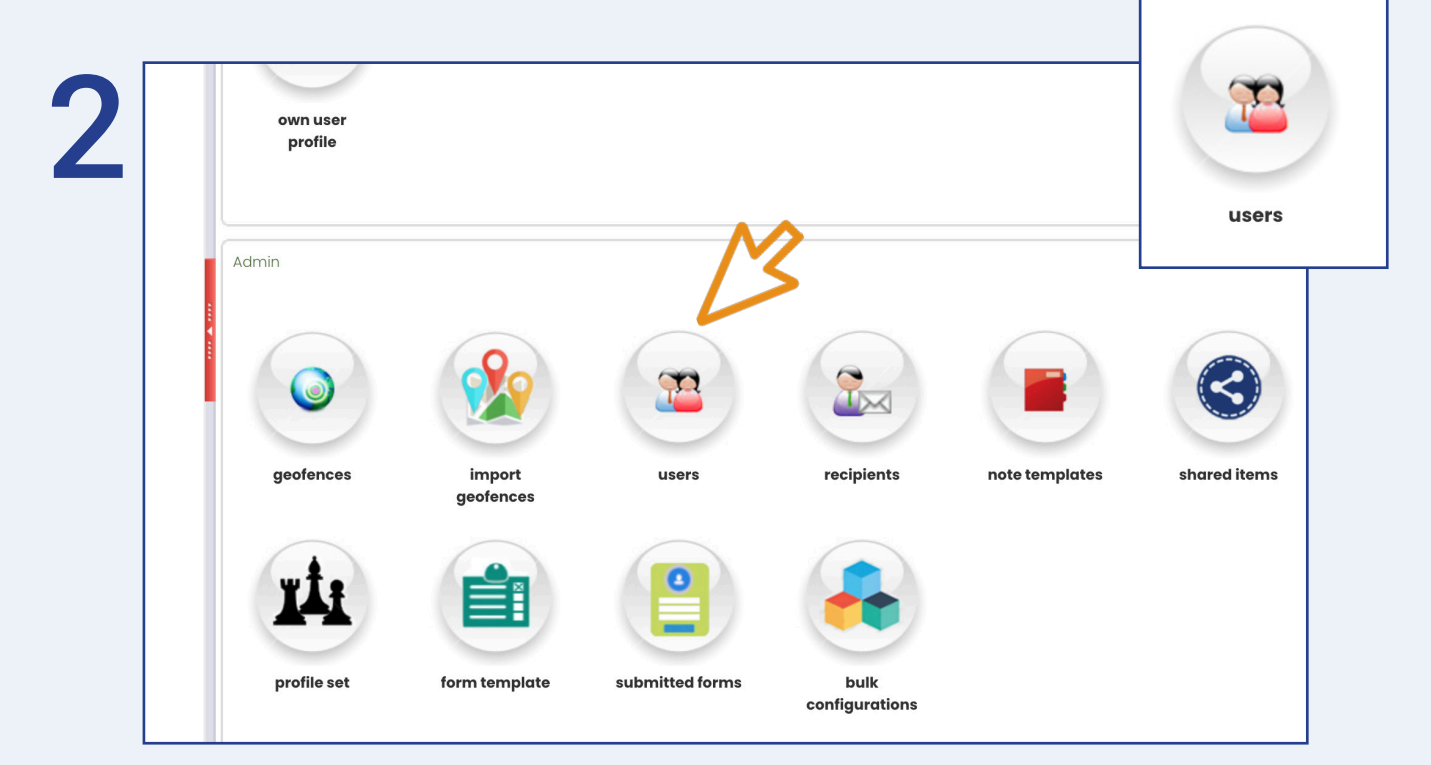

Once in 'Settings', select 'Users'.

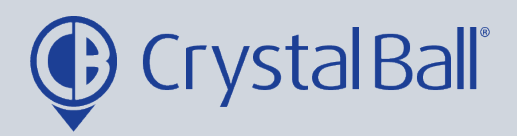

|                    |                                |                   |             |             |             |          | PAGE          | 1 ♥ of 3                                                                                                    |
|--------------------|--------------------------------|-------------------|-------------|-------------|-------------|----------|---------------|----------------------------------------------------------------------------------------------------|
| User Name          | Email                          | Company Name      | Phone       | Mobile      | View in MPH | Auto Pan | Device Labels | Maintair                                                                                                    |
| 1@2.com            | 1@2.com                        | Crystal Ball Ltd. |             |             | <b>1</b>    |          |               | 9 چ                                                                                                    |
| acm@crystalball.tv | acm@crystalball.tv             | Crystal Ball Ltd. |             |             |             |          |               | ۲                                                                                                    |
| cb admin           | cbadmin@crystalball.tv         | Crystal Ball Ltd. |             |             | s.          |          |               | 9                                                                                                    |
| cb user            | user@cb.com                    | Crystal Ball Ltd. |             |             |             | <b>V</b> |               | Image: Image: |
| cbdev FT           | a@b.com                        | Crystal Ball Ltd. |             |             | <b>1</b>    |          |               | 9                                                                                                    |
| cbtest01           | cbtest01@abc.com               | Crystal Ball Ltd. |             |             | <b>V</b>    |          |               |                                                                                                    |
| cbtest02           | cbtest02@abc.com               | Crystal Ball Ltd. |             |             |             |          |               | <b>&gt;</b>                                                                                                    |
| Hazel Lynagh       | hazel.lynagh@crystalball.tv    | Crystal Ball Ltd. |             |             | <b>V</b>    |          |               |                                                                                                    |
| j morgan           | jonathan.morgan@crystalball.tv | Crystal Ball Ltd. | 07789004455 | 07789004455 |             |          |               | <b>&gt;</b>                                                                                                    |
| marketingtest      | marketing1@crystalball.tv      | Crystal Ball Ltd. |             |             |             |          |               |                                                                                                    |

To remove a user select the red minus icon.

To add a new user select 'Add Record' and go to step 4.

| 4 |                              |  |
|---|------------------------------|--|
|   | Create New User Account      |  |
|   | First Name:                  |  |
|   | User Name:<br>Email Address: |  |
|   | Create User                  |  |
|   |                              |  |

Fill in the above information and then select 'Create User'.

0330 995 9950 I www.crystalball.tv

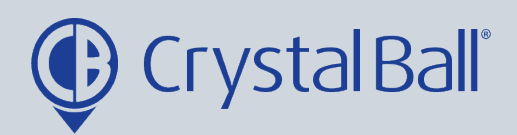

4

|                    | Lleen                               |                               |
|--------------------|-------------------------------------|-------------------------------|
|                    | User                                |                               |
| gned roles         | Liser Name                          | Isingh                        |
| gned device groups | Email                               | liade singh@northumbria.ac.uk |
|                    | Eirst Name                          | lade                          |
|                    | inder (arris                        |                               |
|                    | Last Name                           | Singh                         |
|                    | Description                         |                               |
|                    | Administrator                       |                               |
|                    | Company                             | Crystal Ball Lta.             |
|                    | Profile Set                         | None 🗸                        |
|                    | Phone                               |                               |
|                    | Mobile                              |                               |
|                    | Live Traffic RSS Feed               | Traffic England 🗸             |
|                    | View Speed in MPH                   |                               |
|                    | Map Auto Pan                        |                               |
|                    | Show Geofence on Map                |                               |
|                    | Map Device Labels                   |                               |
|                    | Show Driver Name as Device<br>Label |                               |
|                    | Map Group Summary Paging            |                               |
|                    | Data Paging                         |                               |
|                    | Enable Clustering                   |                               |
|                    | Show Notifications                  |                               |
|                    |                                     | 2                             |
|                    | Reset Password                      |                               |

The 'Administrator' checkbox can be ticked or left unticked.

An administrator has the ability to administer the account by having full access and complete visbility of all vehicles. Administrators can also reset other users passwords by selecting 'Reset Password'.

| links<br>settings<br>jsingh<br>gasigned take | User                                |                              |
|----------------------------------------------|-------------------------------------|------------------------------|
| assigned device groups                       | User Name                           | Jsingh                       |
|                                              | Email                               | jade.singh@northumbria.ac.ul |
|                                              | First Name                          | Jade                         |
|                                              | Last Name                           | Singh                        |
|                                              | Description                         |                              |
|                                              | Administrator                       |                              |
|                                              | Company                             | Crystal Ball Ltd.            |
|                                              | Profile Set                         | None 🗸                       |
|                                              | Phone                               |                              |
|                                              | Mobile                              |                              |
|                                              | Live Traffic RSS Feed               | Traffic England 🗸            |
|                                              | View Speed in MPH                   |                              |
|                                              | Map Auto Pan                        |                              |
|                                              | Show Geofence on Map                |                              |
|                                              | Map Device Labels                   |                              |
|                                              | Show Driver Name as Device<br>Label |                              |
|                                              | Map Group Summary Paging            |                              |
|                                              | Data Paging                         |                              |
|                                              | Enable Clustering                   |                              |
|                                              | Show Notifications                  |                              |
|                                              |                                     |                              |
|                                              | Reset Password                      |                              |

0330 995 9950 I www.crystalball.tv

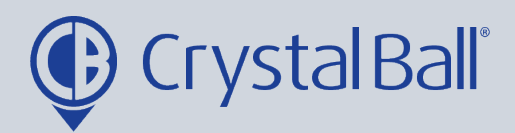

✓ Please select...

Next select 'assigned device groups' on the left.

|                                   | DEMO (BDM)                        |
|-----------------------------------|-----------------------------------|
|                                   | CB - Team 1 (BDM)                 |
|                                   | Mobile Phones (BDM)               |
| ps                                | FleetTrack - Company              |
|                                   | SIM Test                          |
| Lloor Dovigo Croups               | Demo Devices 2                    |
| User Device Groups                | Mobile Phones (ACM)               |
|                                   | SmartCam                          |
| Liser Name Isingh                 | Mobile Phones (Support/Technical) |
|                                   | BDM (SmartCam) N                  |
|                                   | Portable Trackers                 |
|                                   | CB Demo                           |
| Device Group Membership           | Dev Grp                           |
|                                   | RG lest                           |
| Please select V Add group to list |                                   |
|                                   |                                   |
|                                   |                                   |
| No                                |                                   |
| User                              | 46                                |
| Create                            | U U                               |
| Found                             | _                                 |
|                                   |                                   |
|                                   |                                   |
|                                   |                                   |
|                                   |                                   |
|                                   |                                   |
| Cancel                            |                                   |
|                                   |                                   |
|                                   |                                   |

Use the drop down bar to select which device groups you would like to give the user access to.

Once selected, click 'Add group to list'.

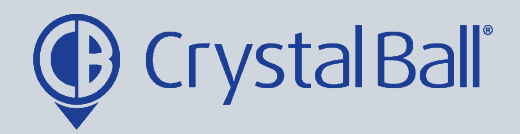

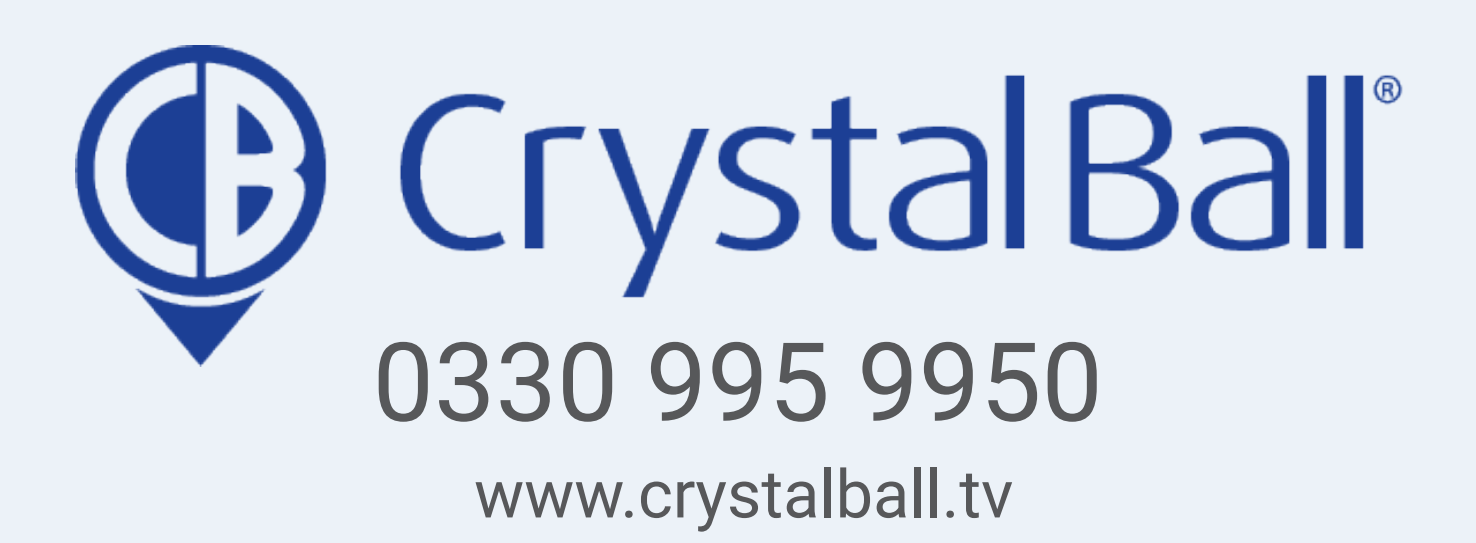

Washbrook House, Talbot Road, Manchester, M32 OFP I Phone: 0330 995 9550